**Steps of How to Change video to mp3...** 

- 1.Open internet choose video (1 minute or less)
- 2.Open New Tab on the internet
- 3.Search for... https://mp3converter.net
- 4.Click on Tab for video & Copy URL
- 5.Click on Tab for Mp3 Converter & Paste URL into the area
- 6.Click Start
- 7.Select MP3 64 kbps
- 8.Sound clip will be Saved in the Downloads folder